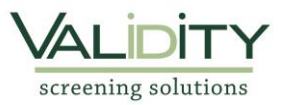

## Lexington Christian Academy Volunteer Background Process

1. Access the web site <u>https://www.ejobapp-validityscreening.com/applicant/companies/29163/positions</u>. Click on **SUBMIT** to get started.

|                                                                                                | Returning User Log In:        |                  |            |
|------------------------------------------------------------------------------------------------|-------------------------------|------------------|------------|
| BRISTAD .                                                                                      |                               | password         | login      |
|                                                                                                | ( Forgot password? Click here | )(New User? Clic | k here. )  |
| Levington Christian Academy - Volunteers Background Screening Process                          | Lexington Christia            | n Academy - Vo   | olunteers  |
| Lexington christian Academy - volunteers background screening riocess                          | Backg                         | round Screenir   | ng Profile |
|                                                                                                |                               | H                | ome        |
| Background Screening Processes are being accepted for the following positions: CHANGE LOCATION |                               |                  |            |
| Background Screening Process SUBMIT                                                            |                               |                  |            |
| If you are having technical or completion issues please clici                                  | HERE.                         |                  |            |

2. Once started, lick on the phrase, "click here" to create a system account.

## To continue, you must first click here to create a system account.

If you already have an account on the system, please log in using the "Returning User Log In" above.

3. Fill out the User Registration Form. Create your own username for your system account and click on "check **availability**" to see if that username is available. Complete the remaining fields and then click on **"Save"** (in blue). <u>Please provide your full legal name</u>. Do not use any nicknames for this application.

| User Registration             |                      |  |
|-------------------------------|----------------------|--|
| ( fields marked in *** red ** | ** are required )    |  |
| Account Information           |                      |  |
| Login User Name               | (check availability) |  |
| Email Address                 |                      |  |
| Confirm Email Address         |                      |  |
| Profile Information           |                      |  |
| First Name                    |                      |  |
| Middle Name                   |                      |  |
| Last Name                     |                      |  |
| Suffix                        |                      |  |
| Address Line 1                |                      |  |
| Address Line 2                |                      |  |
| City                          |                      |  |
| State                         | <b></b>              |  |
| Zip Code                      |                      |  |
| County                        |                      |  |
| Phone Number                  |                      |  |
| Save                          |                      |  |

5. An email will be sent to you after your system account is created. Select "Click here" to create/set your password.

| Welcome John Doe!                                                                                                 |
|----------------------------------------------------------------------------------------------------|
| *** PLEASE DO NOT REPLY TO THIS E-MAIL. THIS MAILBOX IS NOT MONITORED.<br>***                                     |
| You have successfully signed up for an account on Validity Screening Solutions' eJobApp system.                   |
| Below you will find a link that you can use to login to your account and set your password to something you like. |
| Username: jdoe_training                                                                                           |
| Click here to login and set your password                                                                         |
| Sincerely,<br>Validity Screening Solutions                                                                        |
|                                                                                                    |

6. Follow the link contained in the email to set up your password. Please use at least one upper case letter, one lower case letter, one number and one symbol.

| Change Your Password?                                                                                                    |
|----------------------------------------------------------------------------------------------------|
| <ul> <li>Passwords should meet the following criteria:</li> <li>Must contain at least one number</li> <li>Must contain at least one uppercase letter</li> <li>Must contain at least one lowercase letter</li> <li>May contain special characters (*#\$%)</li> </ul> |
| New Password                                                                                                    |
| Password Confirmation                                                                                                    |
| Change My Password                                                                                                    |

7. When your password is set up, hit **SUBMIT** and then you will begin the application process.

Background Screening Process SUBMIT

| SECTIONS        | Instructions                                                 |
|-----------------|--------------------------------------------------------------|
| :: Instructions | - This process will take approximately 5 minutes to complete |
| :: Review       | - Please select 'next' to continue                           |

8. As you complete each section, select **Next** to continue to the next section.

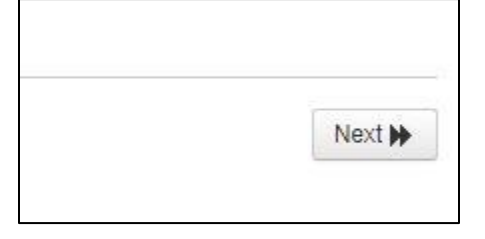

9. Review the sections and confirm you have completed all requirements. Click "Next" (found in the bottom right-hand corner of the page) to continue

| Review                                                                                                    |                                                                     |
|----------------------------------------------------------------------------------------------------|---------------------------------------------------------------------|
| Please review this list to make sure you have completed your background scr<br>are highlighted in red. If any required sections are not finished, you will ne<br>background screening process. | reening process. Incomplete sections<br>ot be able to complete your |
| Instructions                                                                                                    |                                                                     |
| section is complete (no questions in this section)                                                                                                    |                                                                     |
| *** Review Results ***                                                                                                    |                                                                     |
| You have entered all required information for this background screen<br>for disclosure and release information.                                                                                | ing process. Click the next button                                  |
|                                                                                                    |                                                                     |
|                                                                                                    |                                                                     |
|                                                                                                    |                                                                     |
|                                                                                                    |                                                                     |
|                                                                                                    |                                                                     |
|                                                                                                    |                                                                     |
|                                                                                                    |                                                                     |
|                                                                                                    |                                                                     |
|                                                                                                    | M Previous Next M                                                   |

10. Read through the "Notice" section and click on the box next to the phrase, "By checking this box, I affirm that the above statements are true." Click on Next to continue.

| Notice                                                                                                    |                                |
|----------------------------------------------------------------------------------------------------|--------------------------------|
| I certify that I have read and understand any applicant instructions presented in this application and that the answers given b<br>questions, and any statements made by me in this application, are complete and true to the best of my knowledge and belief | by me to the foregoing<br>f.   |
| I understand that any false information, omissions or misrepresentations of facts in this application may result in rejection of any time during my employment.                                                                                               | my application or discharge at |
| I authorize the company and/or its agents, including consumer reporting bureaus, to access any of this information.                                                                                                    |                                |
| I understand that the use of illegal drugs is prohibited during employment. If company policy requires, I am willing to submit t use of illegal drugs prior to and during employment.                                                                         | to drug testing to detect the  |
| I understand that as part of the process for consideration of my employment, this employer may procure a consumer report or rights as they relate to this report is provided in the next section.                                                             | on me. A summary of my         |
| ✓ By checking this box, I affirm that the above statements are all true.                                                                                                    |                                |

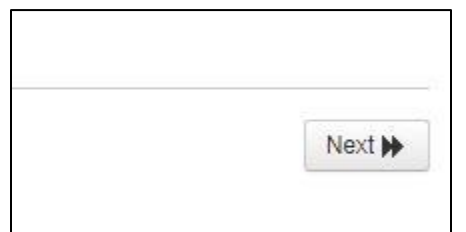

11. Scroll down to read "A Summary of Your Rights under the Fair Credit Reporting Act" and "Remedying the Effects of Identity Theft". Click on the box found at the bottom of the page to confirm that you have read and understood your rights.

#### Fair Credit Reporting Act

Para información en español, visite www.consumerfinance.gov/learnmore o escribe a la Consumer Financial Protection Bureau, 1700 G Street N.W., Washington, DC 20552.

# A Summary of Your Rights under the Fair Credit Reporting Act

The federal Fair Credit Reporting Act (FCRA) promotes the accuracy, fairness, and privacy of information in the files of consumer reporting agencies. There are many types of consumer reporting agencies, including credit bureaus and specialty agencies (such as agencies that sell information about check writing histories, medical records, and rental history records). Here is a summary of your major rights under the FCRA. For more information, including information about additional rights, go to www.consumerfinance.gov/learnmore or write to: Consumer Financial Protection Bureau 1700 G Street N.W., Washington, DC 20552.

- You must be told if information in your file has been used against you. Anyone who uses a credit report or another type of consumer report to
  deny your application for credit, insurance, or employment or to take another adverse action against you must tell you, and must give you the
  name, address, and phone number of the agency that provided the information.
- You have the right to know what is in your file. You may request and obtain all the information about you in the files of a consumer reporting
  agency (your "file disclosure"). You will be required to provide proper identification, which may include your Social Security number. In many cases,
  disclosure will be free. You are entitled to a free file disclosure if:

| pro | tections. They are described in more detail at www.consumerfinance.gov/learnmore.                   |
|-----|----------------------------------------------------------------------------------------------------|
| (Up | dated: New Y012)                                                                                    |
|     | Probabling this hay I affirm that I have read and understood my rights as described in the above    |
|     | By checking this box, I affirm that I have read and understood my rights as described in the above. |

### Click on Next to continue.

|  | [Sec. 2.3] |
|--|------------|
|--|------------|

# 12. Read "Disclosure Regarding Background Investigation." Use your mouse to provide your signature electronically. Below the signature, you will need to click on the box next to the phrase" *By checking this box, I affirm that I have read the above stated disclosure.*"

### **Disclosure Regarding Background Investigation**

Lexington Christian Academy - Volunteers ("the Company") may obtain information about you from a third party consumer reporting agency for Company purposes. Thus, you may be the subject of a "consumer report" and/or an "investigative consumer report" which may include information about your character, general reputation, personal characteristics, and/or mode of living, and which can involve personal interviews with sources such as your neighbors, friends, or associates. These reports may contain information regarding your credit history, criminal history, social security number validation, motor vehicle records ("driving records"), verification of your education or employment history, or other background checks. Credit history will only be requested where such information is substantially related to the duties and responsibilities of the position for which you are applying.

You have the right, upon written request made within a reasonable time, to request whether a consumer report has been run about you, and disclosure of the nature and scope of any investigative consumer report and to request a copy of your report. Please be advised that the nature and scope of the most common form of investigative consumer report is an employment history or verification. These searches will be conducted by Validity Screening Solutions, PO Box 25406, Overland Park, KS 66225-5406, 866.915.0792, www.validityscreening.com. The scope of this disclosure is all-encompassing, however, allowing the Company to obtain from any outside organization all manner of consumer reports throughout the course of your employment to the extent permitted by law.

Please use your mouse to sign here (required for processing this background screening process):

our Name

undo the last pen stroke.

By checking this box, I affirm that I have read the above stated disclosure.

Click **Next** to continue.

| Next 🕨 |
|--------|
|        |

13. Scroll down to read the "Certification and Release" section, and then complete the required fields with your information (date of birth, Social Security Number, driver's license number, driver's license state, driver's license type/class).

| Date of Birth                  | The EEOC states for the purpose of pre-employment inquiries, under the Age Discrimination in Employment Act of 1967, Section 1625.5, "A request on the part of an employer for information such as 'Date of Birth' or 'State Age' on an employment screening profile form is not, in itself, a violation of the Act." |
|--------------------------------|----------------------------------------------------------------------------------------------------|
| Social Security Number         | · · · · · · · · · · · · · · · · · · ·                                                                                                    |
| Confirm Social Security Number | · · · ·                                                                                                    |
| Driver's License Number        |                                                                                                    |
| Driver's License State         | •                                                                                                    |
| Driver's License Type/Class    | Check this box if you do not have a driver's license.                                                                                                    |

14. Use your mouse to provide your signature electronically. Below the signature, you will need to click on the box next to the phrase, "By checking this box, I affirm that I have read the above stated disclosure and hereby authorize Validity Screening Solutions and/or its authorized agents to generate a consumer and/or an investigative report on me as required by this organization. I understand that details from said report, or the report in its entirety, will be provided to the organization."

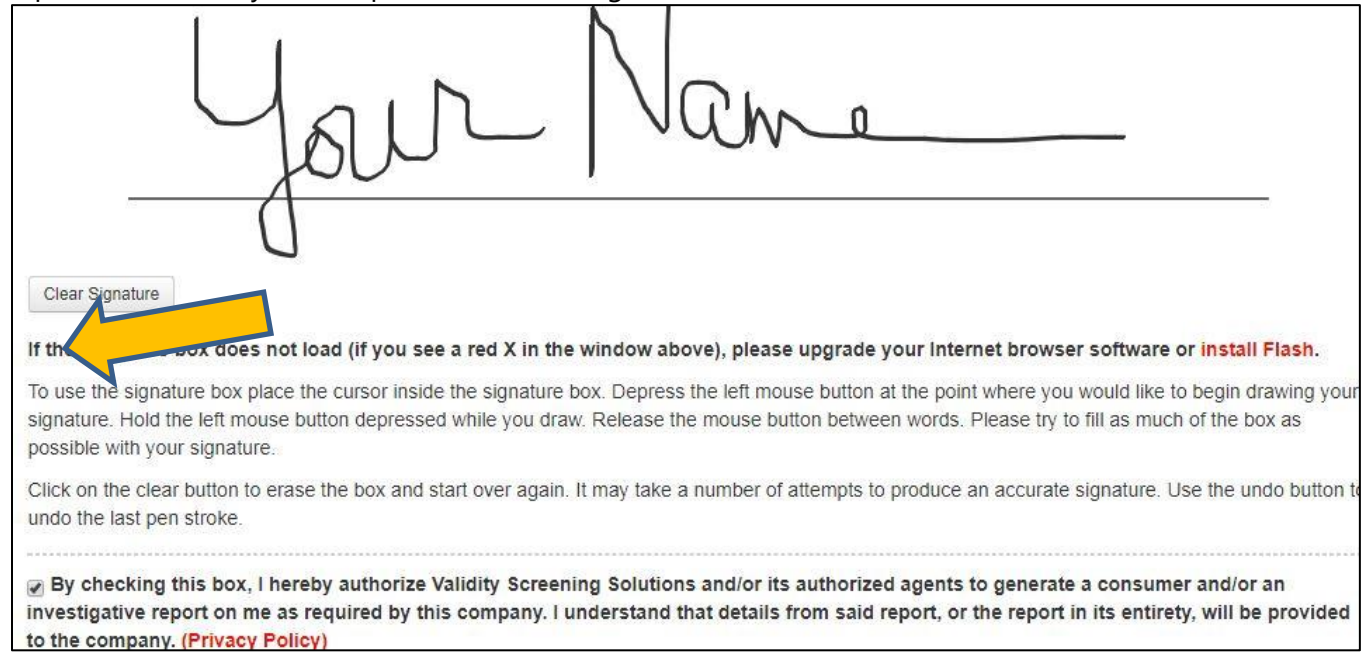

### Click on **Next** to continue.

| Next 🕨 |
|--------|

15. Fill out all required fields for Volunteer payment – payment required is \$17.50. Once you have completed the required fields, select "Authorize Payment."

| This position requires fees to be collected uptront. Completing this portion of the application will authorize a hold to be placed on your card. This amount will be held until your application has been processed. |
|----------------------------------------------------------------------------------------------------|
| FULL NAME         \$17.50                                                                                                    |
|                                                                                                    |
| Payment Information Billing Address                                                                                                    |
| Cardholder Full Name Address                                                                                                    |
| Full Name Address                                                                                                    |
| Card Number City                                                                                                    |
| 1234 1234 1234 (City                                                                                                    |
| Expiration Date State                                                                                                    |
| •                                                                                                    |
| : CVC Country                                                                                                    |
| eg. 123 United States •                                                                                                    |
| 2 Zip code                                                                                                    |
| Zip Code                                                                                                    |
| 4 Previous Authorities Payment (*                                                                                                    |

# 16. Review the information you provided and click on "Submit Application" (in blue) to complete the process.

| Background Screening Process Submission                                                                                          |                                                                                                    |  |  |
|----------------------------------------------------------------------------------------------------|----------------------------------------------------------------------------------------------------|--|--|
| Your Background Screening Process has<br>click the 'Previous' button to go back to the<br>the 'Submit background screening proce | s not yet been submitted. Please review the answers you provided for identification. If you need to make a chang<br>he section you want to change. If you are satisfied with your answers, you may submit your information by clicki<br>ess' button below. |  |  |
| Date of Birth:                                                                                                    | 03/10/1940                                                                                                    |  |  |
| Social Security Number:                                                                                                    | 111-11-1111                                                                                                    |  |  |
| Driver's License Number:                                                                                                    | 123456789                                                                                                    |  |  |
| Driver's License State:                                                                                                    | IA                                                                                                    |  |  |
| Driver's License Type/Class:                                                                                                    | A                                                                                                    |  |  |

The web site will confirm that your information has been submitted.

### 17. Click on End Session to finish or My Account to change user name and password.

| Thank you for                                            |                                           | n.                                         |
|----------------------------------------------------------|-------------------------------------------|--------------------------------------------|
| back into the system using t                             | he credentials you were pro-              | vided at the beginning of this process.    |
| Should you wish to change<br>link below and select new c | your username, password or<br>redentials. | both, you will need to click the MY ACCOUN |
|                                                          | My Account                                | End Session                                |
| Validity Screening Solutions<br>913-322-5999             |                                           |                                            |
| clientcare@validityscreenin                              | g.com.                                    |                                            |